## **Edit Credit Card Information in IC Portal**

The Payment Methods tool is where you add and delete credit cards for making payments in Infinite Campus. Access to Payment Methods is through My Accounts in Food Service, Fees, and School Store

To add a Credit Card or Debit Card:

- 1. Click **Payment Methods**. If you previously added a payment method, it will display.
- 2. Click **New** at the bottom of the screen. The Payment Method Panel will display to the right. Select Credit Card/Debit Card.

| Back   Payment Methods       |                                                                                           |        |
|------------------------------|-------------------------------------------------------------------------------------------|--------|
| No payment methods available | Checking, Savings, or Card *<br>Checking<br>Savings<br>Credit Card/Debit Card<br>Nickname | -      |
|                              | Card Number*                                                                              |        |
| New                          | Save                                                                                      | Cancel |

3. Enter all required information. If you mark the **Use as default** checkbox, Infinite Campus makes this card your default Payment Method.

| Accepted Payment Methods |      |
|--------------------------|------|
| Nickname                 |      |
| Card Number *            |      |
| 0000 0000 0000 0000      |      |
| Card Expiration *        | cvv* |
| 00 00                    | 123  |
| Name On Card *           |      |
| JOHN SMITH               |      |
| Contact Information *    |      |
| Address                  |      |
| City State               |      |
| Zip                      |      |
| Default Payment Method   |      |
|                          |      |
|                          |      |

4. Click **Save**. The Payment Method appears in the table of Payment Methods.

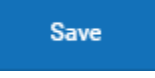

If you entered something in error or want to change your card, changes cannot be made. Instead, delete the card and re-enter everything as a new Payment Method.

To delete a saved Credit Card/Debit Card:

- 1. Click Payment Methods
- 2. Click anywhere on the line of the saved payment method.
- 3. Click **Delete**

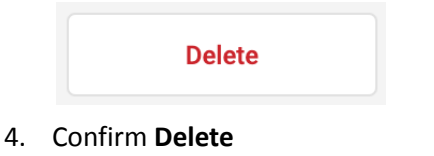

| Confirm Delete                             |            |        |
|--------------------------------------------|------------|--------|
| Are you sure you want to delete this payme | nt method? |        |
|                                            | Delete     | Cancel |